# Procurement and Team Card Procedure Using My Wallet

| ۱.   | Objecti  | ves                                                              |
|------|----------|------------------------------------------------------------------|
| 11.  | Tips and | d Tricks                                                         |
| III. | Navigat  | ion                                                              |
| IV.  | My V     | Vallet Overview                                                  |
| V.   | Procedu  | ure Step-by-Step Instructions                                    |
| S    | tep 1:   | Navigate to My Wallet                                            |
| S    | tep 2:   | Select the CardHolder by searching by USCID, Name or Employee ID |
| S    | tep 3:   | Select the Account Number and click Search                       |
| S    | tep 4:   | Review each My Wallet field                                      |
| 5    | tep 5:   | Update the My Wallet Details                                     |
| 5    | tep 6:   | Attach Receipts to a My Wallet Transaction 10                    |
| S    | tep 7:   | Viewing the Enhanced Data                                        |

- 10

### I. Objectives

By the end of this procedure, you should be able to:

- Update a my wallet transaction with a justification and description
- Add receipts to the transaction
- Apply use tax and select the correct office location
- II. Tips and Tricks
  - Unassigned transactions display automatically, change the transaction status to assigned to see transactions
    already assigned to a procurement card expense report.
  - Click on any column to sort the my wallet transactions.
  - While on the my wallet details page, remember you can scroll to the previous and next transaction

#### III. Navigation

Main Menu > Employee Self Service > Travel and Expenses > My Wallet

#### IV. My Wallet Overview

Procurement and Team Card transactions (charges) are interfaced from Bank of America into PeopleSoft My Wallet daily. Cardholders and Liaisons are responsible for reviewing and updating each of these card charges before they are consolidated into the Expense Report statement. The following is required for each card transaction:

- a. Entering a justification and description for each transaction.
- b. Reviewing and updating the use tax applicability.
- c. Attaching the receipt to the transaction.

Some of these requirements may be completed on the expense report page; however, updating use tax applicability must be completed on the my wallet details page.

#### **Procedure Step-by-Step Instructions** V.

### Step 1: Navigate to My Wallet

ġ,

| Favorites -      | Main Menu -          | > Employee Self-Service -           | > Travel and Expenses - | > My Wallet               |                             |      |
|------------------|----------------------|-------------------------------------|-------------------------|---------------------------|-----------------------------|------|
|                  | SITY OF              |                                     | Home                    | Worklist MultiChannel Cor | nsole Add to Favorites Sign | out  |
| My Wallet        |                      |                                     |                         |                           | New Window ]                | Help |
| Enter any inform | ation you have and c | click Search. Leave fields blank fo | a list of all values.   |                           |                             |      |
| Search Cr        | Empl ID V begins v   | with                                |                         |                           |                             |      |
| Search A         | dvanced Search       |                                     |                         |                           |                             |      |
|                  |                      |                                     |                         |                           | 12                          |      |
|                  |                      |                                     |                         |                           |                             |      |
|                  |                      |                                     |                         |                           |                             |      |

#### Step 2: Select the CardHolder by searching by USCID, Name or Employee ID

| Favorites - Main Menu - > Employee Self-Service -                      | > Travel and Expenses - | > My Wallet                   |                           |
|------------------------------------------------------------------------|-------------------------|-------------------------------|---------------------------|
| UNIVERSITY OF                                                          | Home                    | Worklist MultiChannel Console | Add to Favorites Sign out |
| SOUTH CAROLINA                                                         |                         |                               |                           |
|                                                                        |                         |                               | New Window Heip           |
| My Wallet                                                              |                         |                               |                           |
| Enter any information you have and click Search. Leave fields blank to | r a list of all values. |                               |                           |
| Find an Existing Value                                                 |                         |                               |                           |
| Search Criteria                                                        |                         |                               |                           |
| Search by: Name V begins with Stiles                                   |                         |                               |                           |
| Case Sensitive                                                         |                         |                               |                           |
|                                                                        |                         |                               |                           |
| Search Advanced Search                                                 |                         |                               |                           |
| 3                                                                      |                         |                               |                           |
|                                                                        |                         |                               |                           |
|                                                                        |                         |                               |                           |
|                                                                        |                         |                               |                           |
|                                                                        |                         |                               |                           |
|                                                                        |                         |                               |                           |
| Using My Wallet Procedure Document.docx                                | 3                       |                               | Last Update: 2018-05-1(   |

| Favorites - Main Menu - >             | Employee Self-Service                   | <ul> <li>Travel and E</li> </ul> | xpenses 👻 >   | My Wallet          |    |
|---------------------------------------|-----------------------------------------|----------------------------------|---------------|--------------------|----|
| SOUTH CAROLINA                        |                                         |                                  |               |                    |    |
| My Wallet                             |                                         | 5 Martin - 1944 - 19             |               |                    |    |
| Review My Wallet Receipt              | S                                       |                                  |               |                    |    |
| Cardholder 01 Pcard                   |                                         |                                  |               |                    |    |
| Search Criteria 🧃                     |                                         |                                  |               | 6                  |    |
| From Date<br>*Receipt Data Source     | 04/07/2017 🛐<br>All Data Sources        | Through 04/07/                   | 2018 <b>F</b> | Search             |    |
| *Transaction Status<br>Account Number | Unassigned                              | 1                                | •             |                    |    |
| Details (?)                           | ^                                       | 0                                |               |                    |    |
| Mark for Delete Account Number        | *************************************** | Expense Type                     | Merchant      | Additional Details | At |
|                                       | h3'                                     | X                                |               |                    | 6. |
| Add Expense 🧃                         |                                         |                                  |               |                    |    |
| Expense Type                          |                                         |                                  |               | Add                |    |
| Return to Search + Previous           | n List 4 Next in Lis                    | st 💽 Notify                      | C Refresh     | ]                  |    |

#### Step 4: Review each My Wallet field

Note: simply click on any column to sort the list by that column.

| a and a second | NAME IN A CONTRACT OF A CONTRACT OF A CONTRACT | Employee Sel-SelVic | a + > Itaverand i    | capenises + >> My Vallet    | 8                  | Home Worklist | Performance Trace | Add to Favorites Sig          |
|----------------|----------------------------------------------------------------------------------------------------|---------------------|----------------------|-----------------------------|--------------------|---------------|-------------------|-------------------------------|
| SOUTH          | CAROLINA                                                                                                    |                     |                      |                             |                    |               |                   |                               |
| 1997.          |                                                                                                    |                     |                      |                             |                    |               | New               | Window   Help   Personalize P |
| Wallet         |                                                                                                    |                     |                      |                             |                    |               |                   |                               |
| aview My       | Wallet Receipt                                                                                                    | ts                  |                      |                             |                    |               |                   |                               |
| rdholder 01    | Pcard                                                                                                    |                     |                      |                             |                    |               |                   |                               |
| earch Criteri  | a ( <u>?</u> )                                                                                                    |                     |                      |                             |                    |               |                   |                               |
|                | From Date                                                                                                    | 04/07/2017 🕞        | Through 04/07/       | 2018 🗃 🚺 Sear               | ch 📃               |               |                   |                               |
| a              | Receipt Data Source                                                                                                    | All Data Sources    |                      |                             |                    |               |                   |                               |
|                | *Transaction Status                                                                                                    | Unassigned          |                      | <b>7</b>                    |                    |               |                   |                               |
|                | Account Number                                                                                                    |                     | ¥.                   |                             |                    |               |                   |                               |
| talls (3)      |                                                                                                    |                     |                      |                             |                    |               |                   |                               |
| rk for Deteta  | Account Number                                                                                                    | Caste               | Expense Type         | Merchant                    | Additional Details | Abachments    |                   | Amount                        |
|                | 3700                                                                                                    | 03/28/2018          | HOTEL AND<br>LODGING | HOLIDAY INN EXPRESS<br>DURH |                    | I.,           | Enhanced Data     | 1,310 98 USD                  |
|                | ***********************3700                                                                                                    | 03/28/2018          | HOTEL AND            | HOLIDAY INN EXPRESS<br>DURH |                    | I+            | Enhanced Data     | 119 18 USD                    |
|                | 3700                                                                                                    | 03/23/2018          | OTHER<br>SUPPLIES    | NEWKS - FARRAGUT            |                    | I.            |                   | 169 71 USD                    |
|                | ********3700                                                                                                    | 02/20/2018          | OTHER<br>SUPPLIES    | CHILI'S UNCC                |                    | G.            |                   | 155 37 USD                    |
|                | ***************************************                                                                                                    | 02/20/2018          | OTHER<br>SUPPLIES    | CHILPS UNCC                 |                    | S.            |                   | 148 32 USD                    |
|                | **********3700                                                                                                    | 02/07/2018          | AIR TRAVEL           | AMERICAN AIR                |                    | O.            | Enhanced Data     | 350 68 USD                    |
|                | ****************3700                                                                                                    | 02/07/2018          | AIR TRAVEL           | AMERICAN AIR                |                    | I =           | Enhanced Data     | 350 68 USD                    |
|                | ****************3700                                                                                                    | 02/07/2018          | AIR TRAVEL           | AMERICAN AIR                |                    | d.            | Enhanced Data     | 350 68 USD                    |
| 0.1            | 3700                                                                                                    | 02/07/2018          | AIR TRAVEL           | AMERICAN AIR                |                    | de.           | Enhanced Data     | 350 68 USD                    |
|                |                                                                                                    | 02/07/2018          | AIR TRAVEL           | AMERICAN AIR                |                    | Ø.            | Enhanced Data     | 350 68 USD                    |
|                | ***************************************                                                                                                    | 02/07/2018          | AIR TRAVEL           | AMERICAN AIR                |                    | d.            | Enhanced Data     | 350 68 USD                    |
|                | ***********3700                                                                                                    | 02/07/2018          | AIR TRAVEL           | AMERICAN AIR                |                    | de.           | Enhanced Data     | 350 68 USD                    |
|                | 3700                                                                                                    | 02/07/2018          | AIR TRAVEL           | AMERICAN AIR                |                    | d.            | Enhanced Data     | 350 68 USD                    |
|                | **********3700                                                                                                    | 02/07/2018          | AIR TRAVEL           | AMERICAN AIR                |                    | d.            | Enhanced Data     | 350 68 USD                    |
|                | 3700                                                                                                    | 02/07/2018          | AIR TRAVEL           | AMERICAN AIR                |                    | d.            | Enhanced Data     | 350 68 USD                    |
| d Expense      | 1                                                                                                    |                     |                      |                             |                    |               |                   |                               |
|                | Expense Type                                                                                                    |                     |                      | <ul> <li>Add</li> </ul>     | 27 )               |               |                   |                               |
| Save           |                                                                                                    |                     |                      |                             |                    |               |                   |                               |
|                |                                                                                                    |                     |                      |                             |                    |               |                   |                               |
| Return to Se   | arch Previous                                                                                                    | in List 🛛 🔊 Next in | List 🔡 🔚 Notify      | C Refresh                   |                    |               |                   |                               |
| _              |                                                                                                    |                     | _                    |                             |                    |               |                   |                               |

#### a. From and Through Date

When the page is initially displayed, the "From date" will default to today's date, one year ago, and the "Through date" will default to today's date. Changing this date will probably not be required for unassigned transactions; however, it may be necessary for My Wallet transactions already assigned to an expense report.

#### b. Receipt Data Source

The data source for all the Procurement Card Transactions from Bank of America is Visa. The data source for any My Wallet transaction entered manually is "User Input"

#### c. Transaction Status

Transactions that have not been applied (or assigned) to an expense report are "unassigned". Those transactions applied to expense reports are "assigned". When searching for "assigned" transactions, it may be necessary to limit the from and through dates when searching, as there may be many transactions returned.

### d. Account Number

Select the credit card account number for the cardholder. Some cardholders may have more than one procurement card or team card. For example a cardholder may have both an Athletics team card and a Purchasing procurement card.

#### e. Search

Click the search button to display the My Wallet transactions meeting the search criteria (From and Through Date, Data Source and Transaction Status).

#### f. Mark for Delete

Only Procurement Administrators are permitted to mark a procurement card transaction for deletion. This field is display only for Liaisons and Cardholders.

#### g. Date

This is the transaction date.

#### h. Expense Type

All MCC's (Merchant Category Codes) default to an Expense Type when the procurement card is interfaced from the bank into PeopleSoft.

#### i. Merchant

This is the merchant name on the Visa transaction which is interfaced into PeopleSoft.

#### j. Additional Details

This field should be used for justification or additional instruction necessary to describe the procurement card transaction. This description will interface into the expense report. A description for each procurement card transaction is required.

#### k. Attachments

These are attachments to the individual procurement card transaction. Receipts for each transaction is required; however, your department process may require all receipts to be scanned as one batch and attached to the expense report. If so, an individual receipt attached to the procurement card transaction is not required.

#### I. Enhanced Data

Click on the enhanced data to review additional details about the purchase such as line item detail including quantity and price.

m. Amount

The total amount of the procurement card transaction

n. Currency Card transaction currency

o. Non-Reimbursable

This is not applicable to a procurement card transaction.

Using My Wallet Procedure Document.docx 6

#### p. Days Overdue

If the transaction is older than 30 days, 32 days for example, the days overdue shall display 2

q. Doc Type

When a transaction is assigned to an expense report, this field shall display "Expense Report"

r. ID

÷

When a transaction is assigned to an expense report, this field shall display the Expense Report ID.

7

#### Step 5: Update the My Wallet Details

Click on the Expense Type to open the My Wallet Details Page.

| Favoritas - Main Menu - > Em     | ployee Self-Service + > Travel and Expenses + | > My Wallet           |                 |                                                                                                    |
|----------------------------------|-----------------------------------------------|-----------------------|-----------------|----------------------------------------------------------------------------------------------------|
| INIVERSITY OF                    |                                               |                       | Home            | Worklist Add to Favorites Sign ou                                                                              |
| MI SOUTH CAROLINA                |                                               |                       |                 |                                                                                                    |
|                                  |                                               |                       |                 | New Window   Help   Personalize Page                                                                           |
| My Wallet                        |                                               |                       |                 |                                                                                                    |
| My Wallet Detail                 |                                               |                       |                 |                                                                                                    |
| LANA WIDENER                     |                                               |                       |                 |                                                                                                    |
| Details 👔                        |                                               |                       | Find   View All | First 🚯 55 of 75 🕩 Last                                                                                        |
| Expense Type                     | OFFICE SUPPLIES                               | Mark for Delete       |                 | The second second second second second second second second second second second second second second second s |
| Transaction Date                 | 11/22/2017                                    | Non-Reimbursable      |                 |                                                                                                    |
| Payment Type                     | Prepaid Payments *                            | Attachments           |                 |                                                                                                    |
| Cardmember Number                | *********9353 *                               | Enhanced Data         |                 |                                                                                                    |
|                                  | STAPLES #941                                  |                       |                 |                                                                                                    |
| Expense Location                 | ٩                                             |                       |                 |                                                                                                    |
| Transaction Amount               | 172 24                                        | Use Tax Applicability |                 |                                                                                                    |
| Currency                         | USD                                           |                       |                 |                                                                                                    |
| Exchange Rate                    | 1 0000000 🖧 陆                                 | Apply Use Tax         |                 |                                                                                                    |
|                                  | C Default Rate                                | Office Location       |                 |                                                                                                    |
| Base Currency Amount             | 172 24 USD Update                             |                       |                 |                                                                                                    |
| Description                      | ia ia                                         | 0                     |                 |                                                                                                    |
|                                  |                                               |                       |                 |                                                                                                    |
| City                             | 254 characters remaining<br>800-333-3330      |                       |                 |                                                                                                    |
| Receipt Details/Summary/Breakdow | พถ (ริ)                                       |                       |                 |                                                                                                    |
| Return to My Wallet              |                                               |                       |                 |                                                                                                    |
| Add Expense 👔                    |                                               |                       |                 |                                                                                                    |
| Expense Type                     | T Ad                                          | ord .                 |                 |                                                                                                    |
| Save                             |                                               |                       |                 |                                                                                                    |
| Previous in Lis                  | st 🚛 Next in List 🖾 Nobly 🔅 Refres            | h                     |                 |                                                                                                    |
|                                  |                                               |                       |                 |                                                                                                    |

#### a. Details scroll

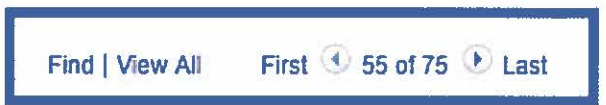

The specific procurement card transaction clicked from the my wallet page is displayed; however, each procurement card transaction can be displayed by scrolling to the next or previous transaction. This flexibility permits each transaction to be updated without returning to the my wallet page.

#### b. Expense Type

Each MCC (Merchant Category Code) defaults to an Expense type; however, this is a default only. The expense type can be changed if required. The expense type defaults the general ledger account on the expense report. Changing the expense type on the my wallet page may prevent the need to change the GL account on the expense report entry page.

#### c. Mark for Delete

Only Procurement Card Administrators shall be authorized to delete a procurement card transaction. This field shall be display only for all other users.

Using My Wallet Procedure Document.docx

#### d. Transaction Date

The procurement card transaction date.

e. Non Reimburseable

Not applicable to procurement card transactions.

f. Payment Type

All procurement card transactions are "Pre-paid" and this field can't be changed by any user.

g. Attachments See steps documented below.

h. Enhanced Data See steps documented below.

i. Cardmember number

Displays the cardmember's last 4 digits of the card number. It can't be changed by any user.

#### j. Merchant

This is the merchant name on the Visa transaction which is interfaced into PeopleSoft. It can't be changed by any user.

#### k. Transaction Amount

The total amount of the procurement card transaction.

1. Currency, Exchange Rate, Default Rate and Base Currency Amount

These fields are not applicable to USC procurement card transactions.

m. Description (Additional Details on my wallet page)

This field should be used for justification or additional instruction necessary to describe the procurement card transaction. This description will interface into the expense report. A description for each procurement card transaction is required; however, it may be entered on the expense report later.

n. Apply Use Tax

If Use Tax is applicable, check this box. This field is display only after the use tax entry has been posted to the general ledger. For additional information, see the Use tax section in the Expense Report Posting and Journal Generation procedure.

o. Office Location

Select the office location used to calculate the use tax. This field is required when the use tax checkbox is checked.

p. Receipt Details/Summary/Breakdown

This is not applicable to procurement card transactions.

q. Return to My Wallet

Click this link to return to the my wallet page.

r. Add Expense/Expense Type

Only procurement administrators shall be permitted to add manually entered my wallet transactions.

#### Step 6: Attach Receipts to a My Wallet Transaction

Receipts for each transaction is required; however, your department process may require all receipts to be scanned as one batch and attached to the expense report. If so, an individual receipt attached to the procurement card transaction is not required.

a. To add a receipt, click the attachment link

| Favorites - Main Menu - Em | bloyee Self-Service - > Travel and Expens | ies - > My Wallet     |                 |                         |
|----------------------------|-------------------------------------------|-----------------------|-----------------|-------------------------|
| UNIVERSITY OF              |                                           |                       |                 | Home Worklist Add to Fi |
|                            |                                           |                       |                 | New Window   He         |
| My Wallet                  |                                           |                       |                 |                         |
| My Wallet Detail           |                                           |                       |                 |                         |
| JAMES STILES               |                                           |                       |                 |                         |
| Details 😨                  |                                           |                       | Find   View All | First 🕙 3 of 12 💽 Last  |
| Expense Type               | AIR TRAVEL                                | Mark for Delete       |                 |                         |
| Transaction Date           | 12/10/2017                                | Non-Reimbursable      |                 |                         |
| Payment Type               | Prepaid Payments                          | Attachments           |                 |                         |
| Cardmember Number          | ********9354 *                            | Et Inced Data         |                 |                         |
|                            | DELTA AIR 0067551721278                   |                       |                 |                         |
| Expense Location           |                                           | Q                     |                 |                         |
| Airlare Receipt Number     | 0067551721278                             |                       |                 |                         |
| Transaction Amount         | 1,826 54                                  | Use Tax Applicability |                 |                         |
| Currency                   | USD                                       |                       |                 |                         |
| Exchange Rate              | 1 00000000                                | 🖾 Apply Use Tax       |                 |                         |
|                            | Default Rate                              | Office Location       |                 |                         |
| Base Currency Amount       | 1,826 54 USD Update                       |                       |                 |                         |
| Description                |                                           |                       |                 |                         |
|                            |                                           | 2                     |                 |                         |

### b. Click Add Attachment

| SOUTH CAROLIN                          | A                                                                               |                               |                      |                    | Home             | Workins Add to Favorite | es Si     |
|----------------------------------------|---------------------------------------------------------------------------------|-------------------------------|----------------------|--------------------|------------------|-------------------------|-----------|
|                                        |                                                                                 |                               |                      |                    |                  | New Window   Help   P   | ersonaize |
| allet<br>Nallet D My Walle             | t Attachments                                                                   | 1                             |                      | 22 100             |                  | 3                       | 7         |
| SSTLES                                 |                                                                                 |                               |                      |                    |                  | Help                    | p         |
| 2                                      | Date 12/10/2017                                                                 | Expense Type Al               | R TRAVEL             | Amount             | 1826 54 USD      |                         |           |
| Details                                |                                                                                 |                               |                      | Personalize   Find | View All [ 🖉 ] 🔯 | First 🕙 1 of 1 🙂 Last   |           |
| File Name                              | Description                                                                     | User                          | Name                 |                    | Date/Ter         | e Stamp                 |           |
| View                                   |                                                                                 |                               | N                    |                    |                  |                         |           |
| Adding large<br>transaction b<br>Add A | attachments can take some time t<br>efore adding large attachments<br>stachment | o upload. Iherefore, it is an | tyrsable to save the |                    |                  |                         |           |
|                                        | Lanen Nasesh                                                                    |                               | Clic                 | k Add              |                  |                         |           |
| Base Curren                            | ncy Amount 1,826 5                                                              | 4 USD                         |                      |                    |                  |                         |           |
|                                        | Description                                                                     |                               | (H)                  |                    |                  |                         |           |

### c. Click Choose File

|                                                        | Main Menu • > Employee Self-Gervice •                                                                                                    | <ul> <li>Travel and Expenses • &gt; My Water</li> </ul> |                    | Home                                               | Worklist Add to Favorbes                                                | Sign out    |
|--------------------------------------------------------|----------------------------------------------------------------------------------------------------|---------------------------------------------------------|--------------------|----------------------------------------------------|-------------------------------------------------------------------------|-------------|
| My Wallet<br>My Wallet E<br>JAMES STILE<br>Details (7) | My Wallet Attachments Date 12/10/2017 Details File Name Description View Adding large attachments can take some time transactive before adding large attachments Add Attachment OK Cancel Refresh | Expense Type AIR TRAVEL                                 | Amount<br>sel Find | 1826 54 USD<br>\$ View All [ [ ] ] [ ]<br>DeterTin | New Window   Help   Persol<br>Help<br>First 4 1 of 1 8 Last<br>se Stamp | nalize Page |
|                                                        | Base Currency Amount 1,826 5<br>Description                                                                                                    | 4 USD Underson                                          |                    |                                                    |                                                                         |             |

d. Select the file and click "Open"

| - 🖃 👻 🛧 📙 > OneDrive  | > USC > Pca | ordFiles                 |                           | ~ Ū                | Search PcardFiles  |         | م        |  |
|-----------------------|-------------|--------------------------|---------------------------|--------------------|--------------------|---------|----------|--|
| Organize 🔻 New folder |             |                          |                           |                    | E≡                 | e 👻 🔟   | e        |  |
| Documents             | * ^         | Name                     | <u>^</u>                  | Date modified      | Туре               | Size    |          |  |
| 🖊 Downloads           | *           | 1_6040_661               | 7172_320180228025739.txt  | 2/28/2018 5:21 PM  | Text Document      | 355     | KB       |  |
| 📰 Pictures            |             | Avis.jpg                 |                           | 2/2/2018 12:11 PM  | JPG File           | 61      | KB       |  |
| 🛃 Old Admin Files     |             | BOA_TEST                 | FILE_2018_02_28.bxt       | 3/5/2018 10:44 PM  | Text Document      | 355     | KB       |  |
| - PcardFiles          | No.         | 🛃 samplerece             | sipt.jpg                  | 2/2/2018 12:03 PM  | JPG File           | 690     | KB       |  |
| ScreenShots           |             | 🛃 TeamTrave              | IBofATestFile.txt         | 2/28/2018 5:21 PM  | Text Document      | 355     | K8       |  |
|                       |             | JUSCP cardTestFile_I.txt |                           | 2/14/2018 5:30 PM  | Text Document      | 1,242   | 1,242 KB |  |
| <b>3</b> 03C          |             | 🛃 VisaDemof              | ile2.TXT                  | 2/1/2018 1:56 PM   | Text Document      | 4,556   | KB       |  |
| 🚳 OneDrive            |             | 🛃 VisaDemoT              | estFile_001.TXT           | 1/19/2018 2:04 PM  | Text Document      | 51      | KB       |  |
| Documents             |             | 🗿 VisaDemo 1             | estFile_001_WithError.TXT | 2/8/2018 9:58 AM   | Text Document      | 51      | KB       |  |
| Email attachments     |             | 🖉 VisaDemo1              | estFile_002.TXT           | 1/19/2018 2:19 PM  | Text Document      | 51      | KB       |  |
| Dictures              |             | 🛃 VisaDemo 1             | estFile_002_B.TXT         | 2/19/2018 12:15 PM | Text Document      | 51      | KB       |  |
|                       |             | 🛃 VisaDemo               | estFile_003.TXT           | 1/19/2018 2:32 PM  | Text Document      | 51      | K8       |  |
| OT OSC                | ~           | <                        |                           |                    | A DESCRIPTION OF A |         | 2        |  |
| File name:            | lvis.jpg    |                          |                           | <u> </u>           | All Files          |         |          |  |
|                       |             |                          |                           | 2                  |                    | Control | -        |  |

### e. Click Upload

|                                                         | Asin Monu + > Employee Self-Service + > Travel and Expension + > My Wallet ()<br>or<br>CAROLINA                                                                                                    | Home Warkist Add to Favorites Sign out                                                                                |
|---------------------------------------------------------|----------------------------------------------------------------------------------------------------|----------------------------------------------------------------------------------------------------|
| My Wallet<br>My Wallet D<br>JAMES STILES<br>Details (?) | My Wallet Attachments           Date         12/10/2017         Expense Type         AIR TRAVEL           Details         File         Attachment         File         Attachment           View         View         User         File         Attachment           Adding large attachments         Cancel         Rafresh         Quincel | Help Personatze Page<br>Help<br>Arrount 1826 54 USD<br>I Find   View All   I First 4 1 of 1 4 Lasi<br>DeterTime Stamp |
|                                                         | Base Currency Amount 1.826.54 USD Update                                                                                                    |                                                                                                    |

f. Enter a description (optional), add additional attachments (optional), then click OK

| Favorios +   | Main Menu •        | > Employee Self-Service +      | <ul> <li>Travel and Expenses + &gt; My</li> </ul> | Water 12 |                                       |                            |            |
|--------------|--------------------|--------------------------------|---------------------------------------------------|----------|---------------------------------------|----------------------------|------------|
| UNIVERSIT    |                    |                                |                                                   |          | Home                                  | Worklist Add to Favorities | Sign out   |
| SCOTH        | CANDUIN            |                                |                                                   |          |                                       | New Window   Help   Perso  | makze Page |
| A CARDINE    |                    |                                |                                                   |          |                                       |                            |            |
| My Wallet D  | My Wallet A        | ttachmonts                     |                                                   |          |                                       |                            |            |
| JAMES STILES | ing vialiet A      | iliacini cinta                 |                                                   |          |                                       | Help                       |            |
| Details (?)  |                    | Date 12/10/2017                | Expense Type AIR TRAVEL                           |          | Amount 1826 54 USD                    |                            |            |
|              | Details            |                                |                                                   |          | Personalize   Find   View All   🗁   📴 | First 3 1 of 1 & Last      |            |
|              | File Name          | Description                    | User                                              | Name     | Det                                   | a/Time Stamp               |            |
|              | Avis jog           | Enter a description            | U                                                 |          |                                       | •                          |            |
|              | Adding large atta  | achments can take some time to | upload, therefore, d is advisable to              | save the |                                       |                            |            |
|              | transaction before | re adding large attactions     |                                                   |          |                                       |                            |            |
|              | Acd Altac          |                                |                                                   |          |                                       |                            |            |
| = . D        | OK                 | Cancel Retresh                 |                                                   |          |                                       |                            |            |
|              |                    | 9                              |                                                   |          |                                       |                            |            |
|              |                    |                                |                                                   |          |                                       |                            | 187        |
|              |                    |                                |                                                   | 1        |                                       |                            |            |
|              | Base Currency      | Amount 1,826.54                | USD                                               |          |                                       |                            |            |
|              | L/B                | nde silvenese                  |                                                   |          |                                       |                            |            |
|              |                    | 254 characters remain          | ng                                                |          |                                       |                            |            |
|              |                    | CHY DURHAM                     |                                                   |          |                                       |                            | -          |

g. After adding the attachments, the link changes and displays the number of attachments

| Fevorites - Main Menu - Employee Self-Service - Travel and Expenses      | <ul> <li>My Wallet</li> </ul> |                |                                         |
|--------------------------------------------------------------------------|-------------------------------|----------------|-----------------------------------------|
| SOUTH CAROLINA                                                           |                               |                | Home Worklist Add to Favorites Sign out |
|                                                                          |                               |                | New Window   Help   Personalize Page 👚  |
| My Wallet                                                                |                               |                |                                         |
| My Wallet Detail<br>JAMES STILES                                         |                               |                |                                         |
| Details (3)                                                              | FI                            | ind   View All | First 3 of 12 East                      |
| Expense Type AIR TRAVEL                                                  | Mark for Delete               |                | 1                                       |
| Transaction Date 12/10/2017                                              | Non-Reimbursable              |                |                                         |
| Payment Type Prepaid Payments                                            | Attachments (1)               |                |                                         |
| Cardmember Number ************************************                   | Emanced Data                  |                |                                         |
| DELTA AIR 0067551721278                                                  |                               |                |                                         |
| Expense Location                                                         | 2                             |                |                                         |
| Airfare Receipt Number 0067551721278                                     |                               |                |                                         |
| Transaction Amount 1.826.54                                              | Use Tax Applicability         |                |                                         |
| Currency USD                                                             |                               |                |                                         |
| Exchange Rate 1 00000000 🤹 🌇                                             | C Apply Use Tax               |                |                                         |
| Default Rate                                                             | Office Location               |                |                                         |
| Base Currency Amount 1.826 54 USD Update                                 |                               |                |                                         |
| Description                                                              |                               |                |                                         |
|                                                                          |                               |                |                                         |
| 254 characters remaining                                                 |                               |                |                                         |
| HV85cnpcsuomitAction_winU(document.winU; EX_IKAN5_WRK_AFTALHMENT5_PB307; | 2 NO. 11 TANK A               |                | *                                       |

## h. On the my wallet page, the attachment logo changes after attachments have been added.

| Favorites +     | Main M | lenu + 🕠              | Employee Self-Service - > Trav | el and Expenses + > My Wallet 👩 |                        |                 |                           |
|-----------------|--------|-----------------------|--------------------------------|---------------------------------|------------------------|-----------------|---------------------------|
|                 | rry ot |                       |                                |                                 | H                      | kome Worklist A | ed to Favoriles Sign out  |
| No SOUT         | ICAR   | OLINA                 |                                |                                 |                        |                 |                           |
|                 |        |                       |                                |                                 |                        | New Windo       | w Help Personalize Page - |
| My Wallet       |        |                       |                                |                                 |                        |                 |                           |
| Review My       | Walle  | at Receipt            | 5                              |                                 |                        |                 | Saved                     |
| JAMES STILE     | ES     |                       |                                |                                 |                        |                 | ( indexing)               |
| Search Criter   | ta (7) |                       |                                |                                 |                        |                 |                           |
|                 |        | From Date             | 03/14/2017 🖬 Through           | 03/14/2018 (ii) Search          |                        |                 |                           |
|                 | Decein | Data Source           | All Data Sources               | *                               |                        |                 |                           |
|                 | *Trans | action Status         | Unassigned                     | *                               |                        |                 |                           |
| Details (7)     |        |                       |                                |                                 |                        |                 |                           |
| Mark for Delete |        | Dete                  | Expense Type                   | Merchant                        | Additional Details     | Attachmenta     |                           |
| 0               |        | 12/12/2017            | AIR TRAVEL                     | AMERICAN AIR0017405426093       |                        | da.             | Enhanced Data             |
| 0               |        | 12/12/2017            | AIR TRAVEL                     | AMERICAN AIR0017405426093       | Airtare for conference | 8               | Enhanced Data             |
| 0               |        | 12/10/2017            | AIR TRAVEL                     | DELTA AIR 0067551721278         |                        | 8               | Enhanced Data             |
| ch              |        | 12/05/2017            | HOTEL AND LODGING              | HOMEWOOD SUITES                 |                        | d.              | Enhanced Data             |
|                 |        | 12/05/2017            | HOTEL AND LODGING              | HOMEWOOD SUITES                 |                        | Ø+              | Enhanced Dala             |
|                 |        | 11/22/2017            | OFFICE SUPPLIES                | STAPLES #941                    |                        | I.              | Enhanced Data             |
|                 |        | 11/18/2017            | AUTO RENTAL                    | HERTZ RENT-A-CAR                |                        | S.              | Enhanced Data             |
|                 |        | 11/17/2017            | AUTO RENTAL                    | ENTERPRISE RENTACAR             |                        | de.             | Enhanced Data             |
|                 |        | and the second second |                                |                                 |                        |                 |                           |

#### Step 7: Viewing the Enhanced Data

#### a. Viewing Enhanced Data

Enhanced Data may be displayed for different Expense Types such as airfare (team card) or purchasing details. The information in the enhanced data is sent by the supplier to Visa when the purchase is made; some suppliers provide more information than others.

Click on the enhanced data link on either the "my wallet" page or the "my wallet" details

|                 | ry or   | OLINA        |                                   |                                        |       | He                     | me Worklist A | dd to Favorites Sig |
|-----------------|---------|--------------|-----------------------------------|----------------------------------------|-------|------------------------|---------------|---------------------|
| earch Criter    | ia (7)  |              |                                   |                                        |       |                        |               |                     |
|                 |         | From Date C  | 03/14/2017 🕞 Through              | 3/14/2018 📆 🗾 5                        | earch |                        |               |                     |
| -               | Receipt | Data Source  | All Data Sources                  |                                        |       |                        |               |                     |
|                 | *Transa | ction Status | Unassigned                        | ······································ |       |                        |               |                     |
| Details (7)     |         |              |                                   |                                        |       |                        |               |                     |
| Mark for Delete |         | Date         | Ехрепае Туре                      | Merchant                               |       | Additional Details     | Attachments   |                     |
|                 |         | 12/12/2017   | AIR TRAVEL                        | AMERICAN AIR001740542                  | 6093  |                        | d.            | Enhanced Data       |
|                 |         | 12/12/2017   | AIR TRAVEL                        | AMERICAN AIR00174054                   | 6093  | Airlare for conference | Ø             | Enhanced Data       |
|                 | 9       | 12/10/2017   | AIR TRAVEL                        | DELTA AIR 00675517212                  | 78    |                        | I.            | Enhanced Data       |
|                 |         | 12/05/2017   | HOTEL AND LODGING                 | HOMEWOOD SUITES                        |       |                        | S.            | Enhanced Data       |
|                 |         | 12/05/2017   | HOTEL AND LODGING                 | HOMEWOOD SUITES                        |       |                        | O.            | Enhanced Data       |
| G               |         | 11/22/2017   | OFFICE SUPPLIES                   | STAPLES #941                           |       |                        | Ø+            | Enhanced Data       |
|                 |         | 11/18/2017   | AUTO RENTAL                       | HERTZ RENT A-CAR                       |       |                        | 8+            | Enhanced Data       |
|                 |         | 11/17/2017   | AUTO RENTAL                       | ENTERPRISE RENTACAR                    | b     |                        | S.            | Enhanced Data       |
|                 |         | 11/17/2017   | AUTO RENTAL                       | ENTERPRISE RENTACAR                    |       |                        | 8+            | Enhanced Data       |
| 0               |         | 09/28/2017   | FREIGHT EXPRESS AND<br>DELIVERIES | UPS*00000015XA86367                    |       |                        | St.           | Enhanced Data       |
|                 |         | 09/28/2017   | FREIGHT EXPRESS AND<br>DELIVERIES | UPS*12F66F01139946078                  | 7     |                        | Ø+            | Enhanced Data       |

| Favorites - Main Menu - > Emp    | ployee Self-Service - > Travel and Expense | es +    | > My Wallet           |                 |                                           |
|----------------------------------|--------------------------------------------|---------|-----------------------|-----------------|-------------------------------------------|
| <b>A</b>                         |                                            |         |                       |                 | Home Worklist Add to Favorites Sign out   |
| SOUTH CAROLINA                   |                                            |         |                       |                 | and the second second second second       |
| SCEDE .                          |                                            |         |                       |                 | New Window   Hein   Personalize Page      |
|                                  |                                            |         |                       |                 | inter the set frick [ i classified i allo |
| My Wallet                        |                                            |         |                       |                 |                                           |
| My Wallet Detail<br>JAMES STILES |                                            |         |                       |                 |                                           |
| Detalls ?                        |                                            |         |                       | Find   View All | First 🔮 2 of 12 🕑 Last                    |
| Expense Type                     | AIR TRAVEL                                 | Ψ.      | Mark for Delete       |                 |                                           |
| Transaction Date                 | 12/12/2017                                 |         | Non-Reimbursable      |                 |                                           |
| Payment Type                     | Prepaid Payments                           |         | Attachments (1)       |                 |                                           |
| Cardmember Number                | ******************                         | F       | Enhanced Data         |                 |                                           |
|                                  | AME ACAN AIR0017405426093                  | - San L |                       |                 |                                           |
| Expense Location                 |                                            | Q       |                       |                 |                                           |
| Airfare Receipt Number           | 0017405426093                              |         |                       |                 |                                           |
| Transaction Amount               | 210 00                                     |         | Use Tax Applicability |                 |                                           |
| Currency                         | USD                                        |         |                       |                 |                                           |
| Exchange Rate                    | 1 00000000 🖕 🏬                             |         | 🖂 Apply Use Tax       |                 |                                           |
|                                  | Default Rate                               |         | Office Location       |                 |                                           |
| Base Currency Amount             | 210 00 USD Update                          |         |                       |                 |                                           |
| Description                      | Arriare for conference                     | E       |                       |                 |                                           |
|                                  |                                            |         |                       |                 |                                           |
|                                  | 232 characters remaining                   | -1741   |                       |                 |                                           |
| City                             | FORT MCCOY                                 |         |                       | 21              |                                           |

#### b. Airfare (for Team Card)

If submitted by the airline, the enhanced data for airfare displayes summary information such as the passenger name and the itemized fare price. In addition, the destination and fare class is displayed in the detail section.

| UNIVERSITY OF                                                  |               | Enhanced Data                                     |                |          |            |                  |                    |            |  |
|----------------------------------------------------------------|---------------|---------------------------------------------------|----------------|----------|------------|------------------|--------------------|------------|--|
| My Wallet                                                      |               | Transaction D<br>Transaction Amo<br>Enhanced Data | Help<br>278    | Page     |            |                  |                    |            |  |
| My Wallet Detail                                               |               | Summary Air Travel Data                           |                |          |            |                  |                    |            |  |
| JAMES STILES                                                   |               | Departure D                                       | late 12/19/    | /2017    |            | Ticket Indic     | ator               |            |  |
| Details ?                                                      | -             | Passenger Na                                      | me LES/S       | SHAHANI  |            | Restricter       | 1                  |            |  |
| Expense Type AIR TR                                            | AVEL          | Ticket Num                                        | ber 00675      | 51721278 | 🐔 internet |                  |                    |            |  |
| Transaction Data 12/10/20                                      | 017           | Exchange Tic                                      | ket            |          | Electronic |                  |                    |            |  |
| Payment Type Prepaid Payments<br>Cardmember Number Venter 9354 |               | Total Fare 1738 00                                |                |          |            |                  |                    |            |  |
|                                                                |               | Exchange Fare 0.00<br>Total Fee 21.00             |                |          |            |                  |                    |            |  |
| Evnance I protion                                              | are operation | Total<br>Detail Air Travel Data                   | Tax            | 78 04    |            | -                |                    |            |  |
| Airtare Receipt Number 005755                                  | 721278        | Detail Air Travel Data                            |                |          |            |                  |                    |            |  |
| Transaction Amount                                             | 1,825         | Leg<br>Number Destination Code                    | Carner<br>Code | Service  | Fare Besis | Stopover<br>Code | Conjunction Ticket |            |  |
| Currency USD                                                   |               | 1 ATL                                             | DL             | ß        | BKWPXE     | 1                |                    |            |  |
| Exchange Rate                                                  | 1.0000000     | 2 AMS                                             | DL             | в        | BKWPXE     | 1                |                    |            |  |
| Deta                                                           | ult Rate      | 3 105                                             |                |          |            | ų.               |                    |            |  |
| Base Currency Amount                                           | 1,825 :       | 3 ¥4E                                             |                |          |            |                  |                    | <u>u</u> ( |  |
| Description                                                    |               |                                                   |                |          |            |                  |                    |            |  |
|                                                                |               | Return                                            |                |          |            |                  |                    |            |  |

#### c. Hotel

.

If provided by the Hotel, the enhanced data displays an itemization of the each charge such as the room rate, number of nights and additional purchases such movie purchases.

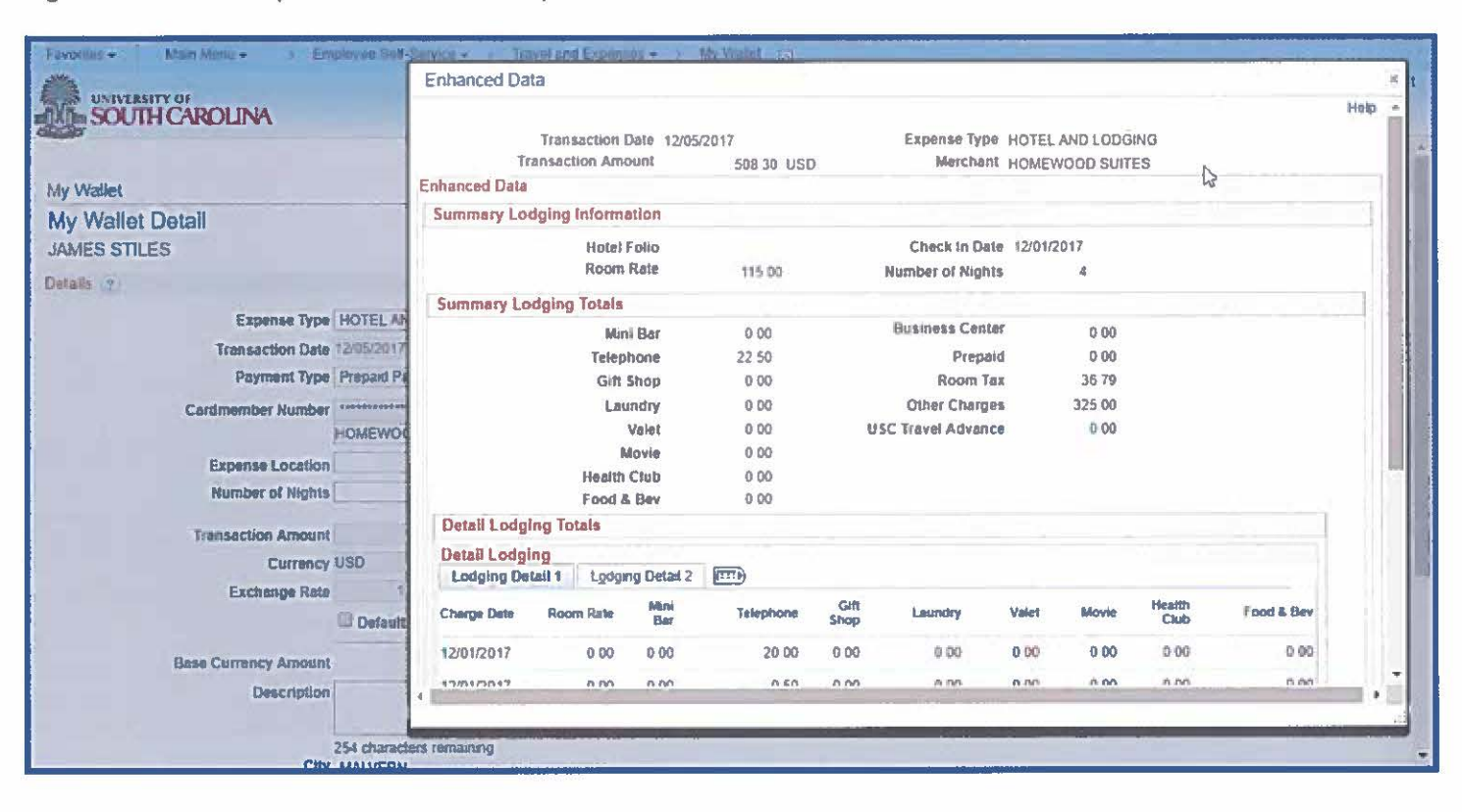

### d. Car Rental

Car Rental information may display the daily rate, renter name and additional totals such as insurance and fuel.

| earch Criter    | ia (?)           |                        | Enhanced Data                                           |                  |        |                       |                | 5   | π.            |
|-----------------|------------------|------------------------|---------------------------------------------------------|------------------|--------|-----------------------|----------------|-----|---------------|
|                 | Receipt<br>Trans | From Dat<br>Data Sourc | Transaction Date<br>Transaction Amount<br>Enhanced Data | 11/18/2017<br>57 | 76 USD | Expense Type          | AUTO RENTAL    | Hel |               |
| etails ?        |                  |                        | Rental Information                                      |                  |        |                       |                |     |               |
| Aark for Delete |                  | Date                   | Checkout Bate                                           | 11/18/2017       |        | Class Code            |                |     |               |
| Ð               |                  | 12/12/2017             | Days Rented                                             |                  | ~      | Rental Number         | D734000        |     | Enhanced Data |
| 0               | -                | 12/12/2017             | Weekly Rate                                             | a                | 00     | Return Location       | VANCEIGNINSELL |     | Enhanced Deta |
| D               | -                | 12/10/2017             | Rental Totals                                           |                  |        |                       |                |     | Enhanced Data |
| 0               | -                | 12/05/2017             | Insurance                                               | 0                | 00     | One Way Drop Off      | 0 00           |     | Enhanced Data |
| 0               | -                | 12/05/2017             | Telephone                                               | 0                | 00     | Regular Mileage       | 0.00           |     | Enhanced Data |
| 65              | -                | 11/22/2017             | Late Return<br>Auto Towing                              | 0                | 00     | Extra Mileage<br>Fuel | 0 00           |     | Enhanced Data |
| 0               |                  | 11/18/2017             |                                                         |                  |        | Taz                   | 0 00           |     | Enhanced Data |
| 0               | -                | 11/17/2017             | Return                                                  |                  |        |                       |                |     | Enhanced Data |
| 10              | -                | 11/17/2017             | Remain for the second second                            |                  |        |                       |                |     | Enhanced Data |
|                 |                  | A CONTRACTOR OF        |                                                         |                  |        |                       | _              | A.  |               |

### e. Purchasing Details

lin.

The purchasing details displays the supplier name and MCC. Additional details break down the purchase by displaying the item information, qty and price.

| Enhanced Data |          |                                       |                                                              |                  |                                           |         |            |              |             |             |     |
|---------------|----------|---------------------------------------|--------------------------------------------------------------|------------------|-------------------------------------------|---------|------------|--------------|-------------|-------------|-----|
|               |          | Transaction<br>Transaction A          | n Date 11/22/2017                                            | Expen            | se Type Procus                            | ment Ca | d<br>ES    |              |             |             | 100 |
| Enh           | nanced   | Data                                  | 112.24                                                       |                  | 01110                                     |         |            |              |             |             |     |
| S             | ummai    | y Purchasing Da                       | ata                                                          |                  |                                           |         |            |              |             |             |     |
|               |          | Supplier<br>Supplie<br>Supplier Posta | Name STAPLES #941<br>r State<br>I Code 172010000<br>MCC 0511 | Total Tax<br>Pur | Amount 0.00<br>Tax Rate 0.000<br>chase ID | D       |            |              |             |             |     |
| D             | Detail I | Puchasing Data                        |                                                              |                  |                                           |         |            |              |             |             |     |
|               | Purcha   | sing Details                          |                                                              |                  |                                           |         |            |              |             |             |     |
| 1             | Line     | ttem Code                             | Item Description                                             | Quantity         | Price                                     | UOM     | Item Total | Product Code | Purchase ID | Tax Charged |     |
| 1             | 1        | 000327421                             | BROTHER PC301 FAX<br>CARTRIDG                                | 1 0000           | 22 9900                                   |         | 19 99      | 000327421    |             |             |     |
| 2             | 2        | 000395509                             | FREE FLYER RECYCLE                                           | 1 0000           | 0.0000                                    |         | 0 00       | 000395509    |             |             |     |
| 3             | 3        | 000395624                             | FREE FLYER SEPTEMBER                                         | 1 0000           | 0.0000                                    |         | 0.00       | 000395624    |             |             |     |
| 4             | 4        | 000452559                             | STAPLES 25PK DISKS COLOR I                                   | 1 0000           | 19 9900                                   |         | 8 99       | 000452559    |             |             |     |
| 5             | 5        | 000457447                             | BROTHER PPF775 PLAIN<br>PAPER                                | 1 0000           | 149 9900                                  |         | 99 99      | 000457447    |             |             |     |
| 6             | 6        | 000139584                             | DENN HI-LITER FLUOR YEL DZ                                   | 1 0000           | 10 9200                                   |         | 5 69       | 000139584    |             |             |     |
| 4             |          |                                       |                                                              |                  |                                           |         |            |              |             |             |     |

### f. Shipping

Shipping information such as UPS and FedEx display the tracking number and description.

|                | UTH            | CAR    | IOLINA                               |                           |             |                          |                               |                       |                                  | Home                     | Wondst Add to F         | avortes Sig         |
|----------------|----------------|--------|--------------------------------------|---------------------------|-------------|--------------------------|-------------------------------|-----------------------|----------------------------------|--------------------------|-------------------------|---------------------|
|                |                |        |                                      |                           |             |                          |                               |                       |                                  |                          | New Window [ He         | elp   Personalize P |
| Walle          | et<br>2 NAve W | Mall   | ot Receipte                          |                           | -           |                          |                               |                       |                                  |                          |                         |                     |
| NMC            | Enhor          | radi   | Data<br>Br Manathra                  |                           | _           |                          | _                             |                       |                                  |                          |                         |                     |
| arch           | Clinten        | it cu  | Uala                                 |                           |             |                          |                               |                       |                                  |                          |                         | Heip                |
|                | Enhand         | ed D   | Transaction Dat<br>Transaction Amoun | e 09/28/2017<br>11 18 16  | USD         | Expense<br>Expense Desci | e Type Procus<br>nption FREIG | ement Card            | ELIVERIES                        |                          |                         |                     |
|                | Supp           | lier C | Details                              |                           |             |                          |                               |                       |                                  |                          |                         |                     |
| toils<br>ex to | 1              | Line   | Tracking Number                      | Net Amount                | Description |                          | Pickup Date                   | Pe<br>Customer Number | rsonalize   Find  <br>Tax Amount | View All Discount Amount | First 🕸 1 of 1 🔮<br>UOM | 9 Last              |
|                | 1 1            | 1      | 00000015XA86367                      | 18 16                     | SHIPPING    | SERVICES                 | 09/09/2017                    | 00000015XA86367       | 0 00                             | 0 00                     |                         |                     |
|                | Retu           |        |                                      |                           |             |                          |                               |                       |                                  |                          |                         |                     |
| 19             |                |        | 09/28/2017                           | DELIVERIES                | -233 AND    | UA.20000015              | XA86367                       |                       |                                  |                          | 8.                      | Enhanced Data       |
| 0              |                |        | 09/28/2017                           | FREIGHTEXPI               | RESS AND    | UPS*12F66F01             | 11399460787                   |                       |                                  |                          | 8.                      | Enhanced Data       |
|                |                | -      | 09/28/2017                           | FREIGHT EXP<br>DELIVERIES | RESS AND    | UPS*12F66F01             | 1399460787                    |                       |                                  |                          | J.                      | Enhanced Data       |
| - 63           |                | -      | 09/28/2017                           | FREIGHT EXP               | CINA BESS   | UPS-00000015             | XA86367                       |                       |                                  |                          | 1.                      | Enhanced Data       |

11.11